府省共通研究開発管理システム(e-Rad)による応募方法について

<応募の流れ>

(1) 研究機関、研究者情報の登録

ログイン ID、パスワードをお持ちでない方は、研究機関の事務担当者による登録が必要です。

(2) 研究インテグリティに係る情報の入力

e-Rad のシステム改修以降(2022 年 3 月 15 日以降)、登録をしていない場合は必ず行ってください。既に登録済みの方は必要ありません。

(3) 募集要項及び研究提案書の様式の取得

e-Rad ポータルサイトで公開中の公募一覧を確認し、募集要項と研究提案書様式をダウン ロードします。

(4) 各種申請様式の作成

申請様式の PDF のファイルサイズは 10 MB 以内を目途として作成してください。

(5) e-Rad への応募情報入力

e-Radに応募情報を入力します。作業時間は 60 分程度です。

(6) 研究提案の提出

申請様式をアップロードし、提出します。

<参考情報>

<u>エラーについて</u> <u>研究インテグリティに関するエラーが表示された場合</u> <u>応募情報状況の確認</u> <u>応募情報の一時保存・入力の再開について</u> <u>提出した応募情報の修正「引き戻し」について</u> <u>研究提案のJSTによる受理</u>

#### 注意事項

- ・ 公募締切までに e-Rad を通じた応募手続きが完了している必要があります。公募締切 までに手続きが完了していない提案については、いかなる理由があっても審査の対象 とはいたしません。
- ・ e-Rad への情報入力は、公募締切前に十分な余裕を持って始めてください。
- ・ 入力情報は「一時保存」が可能です。詳細はこちらをご参照ください。
- ・ 提出後でも**公募締切前日までは、**「引き戻し」が可能です。詳細はこちらをご参照くだ さい。**公募当日は「引き戻し」を行わないでください。**

#### 問い合わせ先

事業そのものに関する問い合わせは JST 事業担当にて受け付けます。e-Rad の操作方法に関する問い合わせは、e-Rad ヘルプデスクにて受け付けます。

本事業の公募ウェブページ及び e-Rad ポータルサイトをよく確認の上、お問い合わせくださ

| v، | <u>krv</u> | <u>番                                    </u> | 採留に関す | <u>る間合わせには</u> | - 切凹谷でさません。 |   |
|----|------------|----------------------------------------------|-------|----------------|-------------|---|
|    |            |                                              |       |                |             | - |

| 事業に関する問い合わ    | ムーンショット型    | E-mail : ai-engage@jst.go.jp |
|---------------|-------------|------------------------------|
| せ及び応募書類の作     | 研究開発事業部     |                              |
| 成・提出に関する手続    |             | <お問い合わせはなるべく電子メー             |
| き等に関する問合わせ    |             | ルでお願いします(お急ぎの場合を除            |
|               |             | <)>                          |
|               |             | 03-5214-8419(直通)             |
|               |             | 03-5214-8427 (FAX)           |
|               |             | 受付時間:10時~12時、13時~17時         |
|               |             | (土曜日、日曜日、祝日、年末年始を            |
|               |             | 除く)                          |
| e-Rad の操作方法に関 | e-Rad ヘルプデス | 0570-057-060 (ナビダイヤル)        |
| する問合わせ        | ク           | 9:00~18:00 ※土曜日、日曜日、祝日、      |
|               |             | 年末年始を除く                      |

○e-Rad ポータルサイト:<u>https://www.e-rad.go.jp/</u>

○本公募ウェブページ:

https://www.jst.go.jp/moonshot/ai-engage/a\_koubo/202409/index.html

e-Rad の利用可能時間帯

原則として 24 時間 365 日稼働していますが、システムメンテナンスのため、サービス停止を行うことがあります。サービス停止を行う場合は、ポータルサイトにてあらかじめお知らせします。

#### (1) 研究機関、研究者情報の登録

応募時までに、研究機関及び所属研究者の登録が必要です(既に登録済みの場合、再登録は 不要です)。2週間以上の余裕をもって登録手続きをしてください。

【研究機関の登録】

応募時までに e-Rad に研究機関が登録されていることが必要となります。研究機関で1名、 e-Rad に関する事務代表者を決めていただき、「研究機関の登録申請」(<u>https://www.e-</u> rad.go.jp/organ/entry.html) から手続きを行ってください。

【研究者情報の登録】

応募の際には、日本側研究代表者(PI)及び全ての日本側主たる共同研究者(Co-PI)が、e-Radに研究者情報を登録して、ログイン ID、パスワードを事前に取得する必要があります。 (既に他の公募への応募の際に登録済みの場合、再登録は不要です。)

取得手続きは以下の通りです。詳細は、e-Rad ポータルサイトをご参照ください。

- 国内の研究機関に所属する研究者 研究機関向け「所属研究者の登録方法」(<u>https://www.e-rad.go.jp/organ/regist.html</u>)から 手続きを行ってください。
   作業者:研究機関の事務担当者
   登録内容:研究機関及び研究者情報
- 海外の研究機関に所属する研究者、もしくは研究機関に所属していない研究者 (採択時点では日本の研究機関に所属している必要があります) 研究者向け「新規登録の方法」(<u>https://www.e-rad.go.jp/researcher/index.html</u>)から 手続きを行ってください。
   作業者:提案者本人
   登録内容:研究者情報

(2) 研究インテグリティに係る情報の入力

※e-Rad のシステム改修以降(2022年3月15日以降)、登録をしていない場合 は必ず行って下さい。既に登録済みの方は必要ありません。

※日本側研究代表者(PI)および日本側主たる共同研究者(Co-PI)全員の登録 が必要です。Co-PIの登録状況は、ご本人に確認してください。

2021 年 12 月 17 日の競争的研究資金に関するガイドラインの改定に伴い、競争的研究費の 不合理な重複及び過度の集中を排除し、研究活動に係る透明性とエフォートを適切に確保 するため、競争的研究費の公募にあたり現在の競争的研究費その他の研究費の応募・受入 状況(制度名、研究課題、実施期間、予算額、エフォート等)や、現在の全ての所属機 関・役職(兼業や、外国の人材登用 プログラムへの参加、雇用契約のない名誉教授等を 含む)に関する情報の提出が求められています。

① e-Rad トップ画面右上に表示されている研究者氏名のプルダウンより、【研究者情報の確認・修正】をクリックしてください。

| e-Rad | 新規応募 - | 提出済の課題 -       | エフォートの管理 🗸                | その他 🗸 |                                             |          |              | -                        | Logout |
|-------|--------|----------------|---------------------------|-------|---------------------------------------------|----------|--------------|--------------------------|--------|
| 研究者   |        |                |                           |       |                                             | □ お問合せ   | 山操作マ         | 研究者情報の確認・修正<br>ログインIDの変更 | :16)   |
|       |        |                |                           |       |                                             |          | 日本語          | パスワードの変更                 |        |
|       | 前回口公   | プイン:2022/03/09 | (16:35)                   |       |                                             |          |              | 秘密の質問と答えの変更              |        |
|       | -      |                |                           |       |                                             |          |              | メール送受信設定                 |        |
|       | 新      | 視応募            |                           | 一時保   | 存データの入力再開                                   | 外部連携システム |              | 9199X_1=axie             |        |
|       | H      | 公開中の2     応募情報 | 公募を検索し、新規で<br>を入力して提出します。 | C,    | 一時保存中の応募情報の入力を<br>再開します。                    | 科研費電子申請シ | バステム<br>stth |                          |        |
|       | 17     | オートの修正申書       | <b>π</b>                  | 提出済   | の研究課題の管理                                    | ▶researd | hmap         |                          |        |
|       | H      | 採択された 申請します    | 課題のエフォートの修正を<br>。         |       | 課題を一覧表示し、応募の取下げ・<br>採択後の変更申請・実績報告を<br>行います。 | ログイン     | はこちら →       |                          |        |

② 続いて表示される「研究者情報の修正」の画面で【所属研究機関】タブをクリックしてください。

| フレイ日 IF                | 眼の登録/修               | <b>レジェ</b><br>正を行い。 | L.         |               |                 |                     |                 |                    |                  |              |             |          |
|------------------------|----------------------|---------------------|------------|---------------|-----------------|---------------------|-----------------|--------------------|------------------|--------------|-------------|----------|
| 基本情報                   | म                    | 究分野                 | Pfi        | 寓研究機          | ų               |                     |                 |                    |                  |              |             |          |
| 所属する研究                 | で機関                  |                     |            |               | ******          |                     | 2+\\`#P - 7     |                    | -/+ +++          | トログ総明のま      | 77/2 = +    | (高改八北    |
| 修正を依頼して                | 、「加属するの<br>こください。    | // 九/残(第)/          | )争伤17.夜白/4 | 时形力担任         | 9//10/3         | .9 <sub>0</sub> 1⊟≠ |                 | いることが発見し/に参告       | C197 X1860       | の町元1歳第10月季   | *7511.22.43 | /争扬力担    |
| 機関着任日<br>(機関着任処理<br>日) | 研究機関コ<br>ード<br>研究機関名 | 勤務形<br>態            | 雇用財源       | 任期<br>の<br>有無 | 主たる<br>研究機<br>関 | 変更<br>容認            | 科研費<br>応募<br>資格 | 部局着任日<br>(部局着任処理日) | 部局<br>コード<br>部局名 | 職名<br>(職階)   | 主たる<br>部局   | 連携<br>対象 |
| 20220201               | 9999999<br>9001 テ    |                     | 安定的財       |               |                 |                     |                 | 20220301           | 001              | 研究員<br>(研究員・ |             | _        |

- ③「(1) e-Rad 外の研究費」「(2) 兼業、外国の人材登用プログラムへの参加、あるいは雇用 契約のない名誉教授等」の記入欄に必要事項を入力してください。
  ※e-Rad で登録されている事業実施中の研究費、応募中の研究費、受入(採択)予定の 研究費については、入力する必要はありません。
  ※「e-Rad 外の研究費」とは、下記(A)または(B)に該当する研究費です。
  (A):競争的研究費ではないもの
  (B):競争的研究費に該当するが e-Rad で応募を行っていないもの
- ④ 該当するものがある場合、「e-Rad 外の研究費の状況および役職と所属機関への届け出状況」の部分で【行の追加】をクリックして行を追加し、入力してください。
- ⑤ 上記入力事項について適切に所属機関に報告をしていることを確認のうえ、「(3) 誓約状況」のチェックボックスにチェックを入れてください。
   ※この部分は日本側の主たる共同研究者(Co-PI)も含む全員必須となります。チェックマークが入っていない場合、応募ができません。

# ③入力

| e-Rad外の研究費の                                                                                | 状況および役職と所属機関への届け                                                | 出状況             |         |         |        |                |            |
|--------------------------------------------------------------------------------------------|-----------------------------------------------------------------|-----------------|---------|---------|--------|----------------|------------|
| (1) e-Rad外の研究費                                                                             |                                                                 |                 |         |         |        |                |            |
| 契約の種類                                                                                      | 相手機関(相手機関の国名)<br>制度名<br>(研究期間)                                  | 研究課題名           | 予算額     |         | エフォート  | 機密保持契<br>約締結有無 | 削除         |
| 選択してください 🗸                                                                                 | 選択してくださ             (         年         月~         年         月) |                 |         | 円       | %      | <b>無 &gt;</b>  |            |
| <ul> <li>              行の追加      </li> <li>             (2) 兼業、外国の人材登用         </li> </ul> | )<br>プログラムへの参加、あるいは雇用契約のない                                      | 名誉教授等           |         |         |        | 🔁 選択行          | <u>の削除</u> |
| 兼業、外                                                                                       | 国の人材登用プログラムへの参加、あるいは調                                           | 雇用契約のない名誉教授等    |         | 相手      | 機関の所在地 | <u>b</u>       | 削除         |
|                                                                                            |                                                                 |                 |         | 選択してく   | ださい    |                |            |
| 日本 行の追加 4                                                                                  | )                                                               |                 |         |         |        | 🔁 選択行          | の削除        |
| <ul> <li>(3) 誓約状況</li> <li>寄附金等や資金以外</li> <li>機関に運切に報告している</li> <li>報告してい</li> </ul>       | の施設・設備等の支援を含む、自身が関与する<br>か。<br>いる 5 必須                          | 5全ての研究活動に係る透明性確 | 経界のためには | 必要な情報につ | いて、関係規 | 程等に基づ          | き所属        |

【入力例】

※「機密保持契約締結有無」の欄で「有」を選択した場合は、エフォート以外の入力は必要ありません。

※エフォートは合計が100%を超えないようにして下さい。なお、「日本側申請様式」 の「他制度での助成等の有無」の記載より下回るなど、一致していなくても問題ありませ ん。エフォートの値は提案書の記載を正として扱います。

※「(3) 誓約状況」のチェックボックスに必ずチェックを入れて下さい。

| 約の種類                                                             | 相手機関(相手機関の国名)<br>制度名<br>(研究期間)                     | 研究課題名                | 予算額          | エフォート 機密保持契約締結有無 削除                                                |
|------------------------------------------------------------------|----------------------------------------------------|----------------------|--------------|--------------------------------------------------------------------|
| 補助金 🗸                                                            | 研究機関A シンガボール<br>制度 1<br>(2019 年 04 月~2024 年 03 月)  | ××についての研究            | 100,000,000円 | 10 %                                                               |
| 助成金 🗸 🖌                                                          | 研究機関B インド<br>制度2<br>(2017 年 10 月~ 2027 年 09 月)     | △△についての研究            | 100,000,000円 | 10 % 無                                                             |
| 共同研究費 🗸 🗸                                                        | 選択してください       ( 年 月~ 年 月)                         |                      | ۳            | 10 % 月 ~                                                           |
| <ul> <li> <u>行の追加</u></li></ul>                                  | 1ブログラムへの参加、あるいは雇用契約のない。<br>14国の人材登用ブログラムへの参加、あるいは雇 | 名誉教授等<br>用契約のない名誉教授等 | 相            | <ul> <li>         達択行の削         手機関の所在地         削除     </li> </ul> |
| ○○人子 名言教授 ○○人子 名言教授 ○ 行の追加 ○ 哲約状況 高附金等や資金以多 第に適切に報告している ● 報告している | トの施設・設備等の支援を含む、自身が関与する<br>あか。                      | 全ての研究活動に係る透明性確       | 保のために必要な情報に  | ■ 選択行の削<br>選択行の削<br>ついて、関係規程等に基づき所能                                |

- ⑥ すべて入力が完了したら、【この内容で登録】をクリックしてください。
- 「この内容で登録しますがよろしいですか?」と表示されるので【OK】をクリックしてください。

| 約の種類                                                                      |                                                                                                    | 相手機関(相手機関の国名)<br>制度名<br>(研究期間)                     | 研究課題名           | 予算額     |             | エフォート  | 機密保持契約締結有無                                                                                                    | 削除              |
|---------------------------------------------------------------------------|----------------------------------------------------------------------------------------------------|----------------------------------------------------|-----------------|---------|-------------|--------|----------------------------------------------------------------------------------------------------|-----------------|
|                                                                           |                                                                                                    | 研究機関A シンガポール                                       |                 |         |             |        |                                                                                                    |                 |
| 補助金                                                                       | ~                                                                                                    | 制度 1<br>( 2019 年 04 月~ 2024 年 03 月)                | ××についての研究       | 100     | ),000,000 円 | 10 %   | <b>無 ∨</b>                                                                                                    |                 |
|                                                                           |                                                                                                    | 研究機関B インド                                          | 1               |         |             |        |                                                                                                    |                 |
| 助成金                                                                       | ~                                                                                                    | 制度2<br>(2017年10月~2027年09月)                         | △△についての研究       | 100     | ),000,000 円 | 10 %   | 無 ~                                                                                                    |                 |
| 共同研究費                                                                     | ~                                                                                                    | 選択してください             ・・・・・・・・・・・・・・・・・・・・・・・・・・・・・ |                 |         | Ħ           | 10 %   | 有丶                                                                                                    |                 |
| <ul> <li>         ・うううう (1) (1) (1) (1) (1) (1) (1) (1) (1) (1)</li></ul> | □ ↓ ↓  ↓ ↓ ↓ ↓ ↓ ↓ ↓ ↓ ↓ ↓ ↓ ↓ ↓ ↓ ↓ ↓ ↓ ↓ ↓ ↓ ↓ ↓ ↓ ↓ ↓ ↓ ↓ ↓ ↓ ↓ ↓ ↓ ↓ ↓ ↓ ↓ ↓ ↓ ↓ ↓ ↓ ↓ ↓ ↓ ↓ ↓ ↓ ↓ ↓ ↓ ↓ ↓ ↓ ↓ ↓ ↓ ↓< | プログラムへの参加、あるいは雇用契約のない                              | 名誉教授等           |         |             |        | 🔁 選択行                                                                                                    | <del>,</del> の削 |
|                                                                           | 兼業、タ                                                                                                    | ▲国の人材登用プログラムへの参加、あるいは新                             | 星用契約のない名誉教授等    |         | 相手          | 機関の所在地 | b                                                                                                    | 削限              |
| □□大学 名誉                                                                   | 救授                                                                                                    |                                                    |                 |         | 日本          |        |                                                                                                    |                 |
| <ul> <li>         ・ 行の追加         ・         ・         ・</li></ul>          | 】<br>資金以外<br>這している<br>試告して(                                                                                                    | :の施設・設備等の支援を含む、自身が関与する<br>;か。<br>いる                | 5全ての研究活動に係る透明性辞 | 証保のためにず | 2要な情報につい    | いて、關係規 | <ul> <li>選択行</li> <li>2</li> <li>3</li> <li>3</li> <li>4</li> <li>4</li> <li>5</li> <li>4</li> <li>4</li> <li>5</li> <li>4</li> <li>4</li> <li>5</li> <li>4</li> <li>4</li> <li>5</li> <li>4</li> <li>4</li> <li>5</li> <li>4</li> <li>4</li> <li>5</li> <li>4</li> <li>4</li> <li>4</li> <li>5</li> <li>4</li> <li>4</li> <li>5</li> <li>4</li> <li>4</li> <li>5</li> <li>4</li> <li>4</li> <li>5</li> <li>4</li> <li>4</li> <li>5</li> <li>4</li> <li>4<td>Fの削<br/>iき所</td></li></ul> | Fの削<br>iき所      |

| 質問 |                                                                                                    |
|----|----------------------------------------------------------------------------------------------------|
| ?  | この内容で登録しますがよろしいですか?<br>OKを押下すると、登録を完了します。メール送信を選択した場合、対象<br>者にメールが送信されます。登録前に入力内容を確認するには、キャンセ<br>ルを押下して登録画面に戻ってください。 |
|    | (7)                                                                                                    |
|    | キャンセルOK                                                                                                    |

入力が完了すると、「研究者情報修正完了」と表示されます。

| 研究者情報修正完了     |
|---------------|
| 研究者情報を修正しました。 |
|               |

(3) 募集要項及び研究提案書の様式の取得

募集要項や研究提案書の様式は JST ムーンショット型研究開発事業部の HP、

「日米豪印4カ国国際共同研究(AI-ENGAGE)提案募集」

(https://www.jst.go.jp/moonshot/ai-engage/a koubo/202409/index.html)から取得いただけます。

《参考:e-Rad 上での確認方法》

- ① e-Rad ポータルサイト画面右上の【ログイン】をクリックしてください。
- ② 提案者のログイン ID、パスワードでログインしてください。
   ※以降、ログインした研究者情報が右上の研究者の欄に自動的に表示されます。
   ※初回ログイン時は、初回設定が求められます。

| e-Rad 府                             | 省共通研究開發                                   | 発管理システム                            | Ŷ.              | ▶ ホーム → English                   | D712 >          |
|-------------------------------------|-------------------------------------------|------------------------------------|-----------------|-----------------------------------|-----------------|
| e-Radとは                             | 公募一覧                                      | 登録・手続き▼                            | 操作マニュアル ▼       | お問合せ方法                            | ▶ ID・Iスワードを忘れた方 |
| 府省共通研究開発シ                           | νステム (e-Rad) は、                           | 各府省等が所管する競争                        | 的資金制度を中心とした     | 公募型                               |                 |
| の研究資金制度につ<br>の一連の業務を支援<br>ることを目的とした | ついて、研究開発管理に<br>愛するとともに、研究者<br>こ、府省横断的なシステ | 係る手続きをオンライン<br>への研究開発経費の不合<br>ムです。 |                 | e-Rad<br>Research and Development |                 |
| e-Radは、公募型の<br>内閣府がシステムの            | )研究資金制度を所管す。<br>)開発及び運用を行って               | る関係9府省により運営し<br>います。               |                 | ログイン                              |                 |
| 現在募集中の公募                            | (公募名/受付終了                                 | 了日):最新5件                           | ログインID<br>パスワード | 0                                 |                 |
| 下記の公募のお知らせ                          | 情報を選択すると、新規                               | ウィンドウが開き公募の詩                       |                 | 2                                 | ]               |

③ クイックメニューの【新規応募】をクリックしてください。

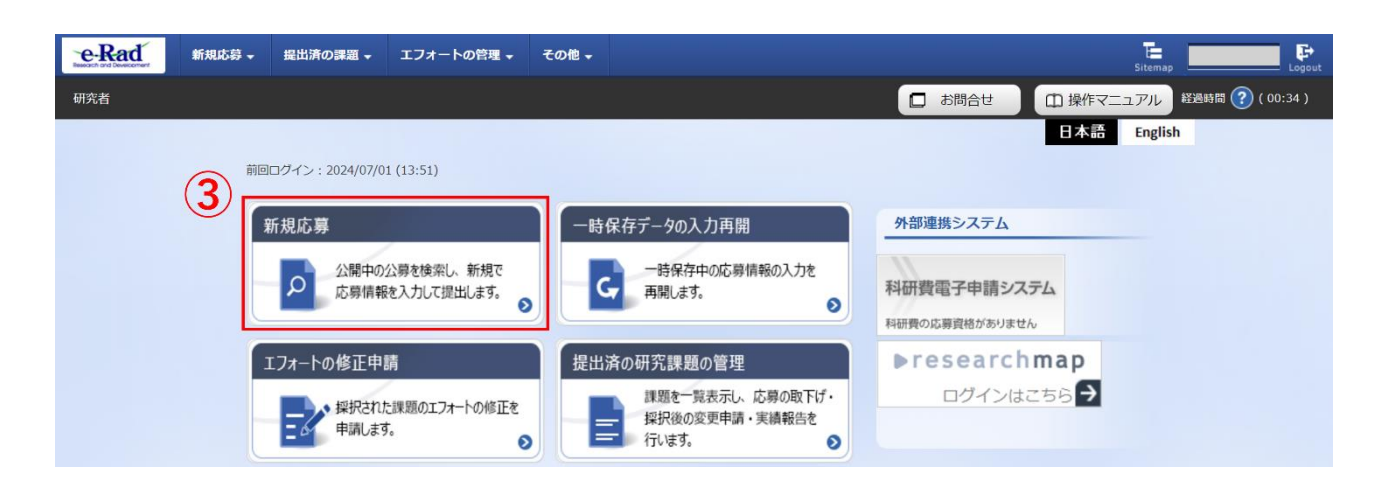

- ④【検索条件】の【検索項目/検索文字列】に「AI-ENGAGE」や「日米豪印共同研究」と検索し、「日米豪印共同研究「AI-ENGAGE」」というタイトルの公募を選択してください。
   ※公募名をよくご確認ください。
- ⑤ 提案をしたい公募名をクリックし、「公募詳細」ページに移動します。

【公募要領 URL】、【申請様式ファイル URL】をクリックし、移動したページ(次ページ参照) で募集要項、研究提案書様式をダウンロードしてください。

|                                                              | 余件                                                                         |                           |        |             |      |          |                         |
|--------------------------------------------------------------|----------------------------------------------------------------------------|---------------------------|--------|-------------|------|----------|-------------------------|
| 検索                                                           | 項目/検索文字列                                                                   | 公募名                       | ✓ AI-I | ENGAGE      |      |          | [部分一致]                  |
| 表示                                                           | 牛数                                                                         | 100件 🗸                    |        |             |      |          |                         |
|                                                              | ▼ 詳細条件を表示                                                                  |                           |        |             |      |          |                         |
| 公開                                                           | 中の公募一覧                                                                     |                           |        |             |      |          |                         |
| 公開                                                           | 中の公募一覧                                                                     | ンクをクリックしてください             |        |             |      |          |                         |
| ・公募                                                          | 「「「「「「「「「「「「「「「「「」」」」」」                                                    |                           |        |             |      |          |                         |
| ・公募<br>・応募                                                   | 肩軟の詳細は、「公募名」のり、<br>する場合は、「応募する」ボタ                                          | ンをクリックしてください。             |        |             |      |          |                         |
| ・公募<br>・応募<br>1~                                             | 「戦の戸転は、「公募石」のり<br>する場合は、「応募する」ボタ<br>・1件 (全1件)                              | ンをクリックしてください。             |        |             |      | 包樹       | 索結果のダウンロード              |
| <ul> <li>・公募</li> <li>・応募</li> <li>1~</li> <li>公募</li> </ul> | 戦の  F戦は、「公募石」のワ<br>する場合は、「応募する」ボタ<br>+1件(全1件)<br>  <br>  <b>F度    配分機関</b> | ンをクリックしてください。<br>5<br>公募名 | 応募 ②   | 機関の 2 承認の要否 | 締切日時 | 機關內 2 統領 | <u>奈結果のダウンロード</u><br>応募 |

## ■「公募詳細」ページ

| 概要             |        |                                                                    |
|----------------|--------|--------------------------------------------------------------------|
| 配分機関名          |        | 国立研究開発法人科学技術振興機構                                                   |
| 公募年度           |        | 2025                                                               |
| 公募名            |        | 日米豪印共同研究「AI-ENGAGE」                                                |
|                |        |                                                                    |
| 事業URL          |        | https://www.jst.go.jp/moonshot/ai-engage/a_koubo/202409/index.html |
| 公募要領URL        |        | https://www.jst.go.jp/moonshot/ai-engage/a_koubo/202409/index.html |
| 過去の採択状況URL     |        |                                                                    |
|                |        |                                                                    |
|                |        |                                                                    |
| 詳細             |        |                                                                    |
| 詳細             |        |                                                                    |
| 詳細             |        |                                                                    |
| 詳細<br>申請様式ファイル | ダウンロード |                                                                    |

- (4) 研究提案書・参考資料の作成
- ・研究提案書の作成に際しては、募集要項をよくご確認ください。
- ・研究提案書は、e-Rad へアップロードする前に PDF 形式への変換が必要です。PDF 変換 は e-Rad ログイン後のメニューからも行うことができます。

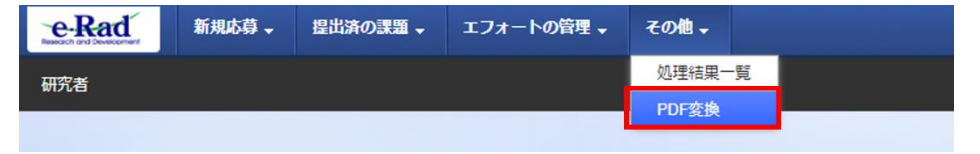

作成にあたっての注意点

※詳細は「研究者向けマニュアル」(<u>https://www.e-rad.go.jp/manual/01-0.pdf</u>)を参照。

・e-Rad にログインする際に動作確認済環境をご確認ください。

e-Rad の動作確認済環境は Firefox、 Chrome、 Edge、 Safari です。

- PDF に変換した研究提案書の容量は、【3 MB 以内を目途】としてください (なお 10 MB を超えるファイルは、アップロードできません)。
- ・PDF 変換前に、修正履歴を削除してください。
- ・提案書 PDF には、パスワードを設定しないでください。
- ・PDF変換されたファイルにページ数が振られているか確認ください。
- ・変換後の PDF ファイルは、必ず確認してください。外字や特殊文字等を使用すると、 ページ単位、ファイル単位で文字化けする恐れがあります。

提出いただく提案書は下記の通りです。

【日本側研究者は全員必須】

日本側研究グループに関する下記の内容を指定の申請様式に記入し(指定様式あり)、1つの PDF ファイルにまとめてください。様式は、提案書様式を掲載しているページと同じ web ページ(<u>https://www.jst.go.jp/moonshot/ai-engage/a\_koubo/202409/index.html</u>)よりダウンロードいただけます。

- ・提案内容の日本語概要などと体制・予算計画
- ·他制度助成状況
- ・その他法令遵守に関するチェックシートや確認書

※また、以下に該当する場合、「参考資料」の作成も必要です。

【国際共同研究チームに米国側チームが参加している場合】(PDF ファイル1点) 当該米国側研究者が NSF に提出する提案書類を入手し、1つの PDF ファイルにまとめてく ださい。米国側研究者が NSF に提出する書類と全く同じものを提出してください。米国側 研究者から NSF に提出する書類については NSF から公表される Dear Colleague Letter (DCL) を参照してください。

【国際共同研究チームに米国側チームが参加していない場合】

(PDF ファイル1点+Excel ファイル1点)

指定の様式「日豪印チーム申請様式」のガイドラインにしたがって提案内容を英語で記載した書類を作成し、1つの PDF ファイルにまとめたうえで、提出してください。また、あわせて利害関係に関する申告書「Collaborators and Other Affiliations Template」 (COA template) を Excel ファイルで提出してください。様式は、提案書様式を掲載しているページと同じ web ページ (<u>https://www.jst.go.jp/moonshot/ai-engage/a\_koubo/202409/index.html</u>) よりダウン ロードいただけます。

なお、インド側研究者やオーストラリア側研究者が各国窓口機関に書類を提出する際には、 JST に提出する書類と全く同じ内容にしてください。 (5) e-Rad への応募情報入力

(参考)入力中に一時保存することも可能です。詳細は<u>こちら</u>を参照ください。 ① 応募をしたい公募を検索し、【応募する】ボタンをクリックしてください。

| 検索項目/                                | (検索文字列                                                               | 公募名                                              | ✓ AI-E             | ENGAGE                 |      |                       | [部分一致]           |
|--------------------------------------|----------------------------------------------------------------------|--------------------------------------------------|--------------------|------------------------|------|-----------------------|------------------|
| 表示件数                                 |                                                                      | 100件 🗸                                           |                    |                        |      |                       |                  |
|                                      | ▼ 詳細条件を表示                                                            |                                                  |                    |                        |      |                       |                  |
|                                      |                                                                      |                                                  | $\overline{}$      |                        |      |                       |                  |
|                                      |                                                                      |                                                  |                    |                        |      |                       |                  |
|                                      |                                                                      | 徐泰冬性力!                                           | 17                 | 0 給索                   |      |                       |                  |
|                                      |                                                                      | 検索条件クリ                                           | ע                  | Q 検索                   |      |                       |                  |
|                                      |                                                                      | 検索条件クリ                                           | ע                  | Q,検索                   |      |                       |                  |
| 注開中の                                 | 公募一覧                                                                 | 検索条件ク!                                           | ע                  | Q 検索                   |      |                       |                  |
| 2開中の<br>公募情報                         | 公募一覧<br>の詳細は、「公募名」のリン                                                | 検索条件ク!<br>。<br>クをクリックしてください。                     |                    | Q 検索                   |      |                       |                  |
| 2開中の<br>公募情報<br>応募する                 | <mark>公募一覧</mark><br>の詳細は、「公募名」のリン<br>場合は、「応募する」ボタン                  | 検索条件ク!<br>・クをクリックしてください。<br>・をクリックしてください。        |                    | Q 検索                   |      |                       |                  |
| 3開中の<br>公募情報<br>応募する                 | 公募一覧<br>の詳細は、「公募名」のリン<br>場合は、「応募する」ボタン                               | 検索条件ク!<br>-クをクリックしてください。<br>-をクリックしてください。        | ۶<br>۶             | Q 検索                   |      |                       |                  |
| 2開中の<br>公募情報<br>応募する                 | 公募一覧<br>の詳細は、「公募名」のリン<br>場合は、「応募する」ボタン                               | 検索条件ク!<br>-クをクリックしてください。<br>-をクリックしてください。        | •                  | Q 検索                   |      | <b>吧</b> . 独立         | 結果のダウンロード        |
| 2開中の<br>公募情報<br>応募する<br>1~1件         | <u>公募一覧</u><br>の詳細は、「公募名」のリン<br>場合は、「応募する」ボタン<br>(全1件)               | 検索条件ク!<br>-クをクリックしてください。<br>-をクリックしてください。        | •                  | Q 検索                   |      | • 波波                  | ※結果のダウンロード       |
| 公開中の<br>公募情報<br>応募する<br>1~1件<br>公募年度 | <mark>公募一覧</mark><br>の詳細は、「公募名」のリン<br>場合は、「応募する」ボタン<br>(全1年)<br>配分機関 | 検索条件ク!<br>・クをクリックしてください。<br>・をクリックしてください。<br>公尊名 | リア<br>。<br>・<br>単位 | Q 検索<br>機関の ②<br>承認の要否 | 締切日時 | ● 技交<br>機関内 ②<br>線切日時 | 法結果のダウンロード<br>応募 |

② 応募に当たっての注意事項をよくご確認の上、画面右下の【承諾して応募する】ボタン をクリックしてください。

| 応募に当たって                                                                             | ての                             | 注意                             | 意事項                                               |                                               |                                                                           |            |
|-------------------------------------------------------------------------------------|--------------------------------|--------------------------------|---------------------------------------------------|-----------------------------------------------|---------------------------------------------------------------------------|------------|
| 以下の注意事項をの読み、承諾した」                                                                   |                                |                                | 2010                                              |                                               |                                                                           |            |
| 応募をする則にお読みく                                                                         | たさい                            | •                              |                                                   | _                                             |                                                                           |            |
| 1. 「応募単位」の区分によって<br>公募には「応募単位」という区分<br>※対象の公募の単位は、「公開中                              | <b>研究者自!</b><br>・があり、<br>!の公募− | <b>身では応</b> 募<br>「研究者<br>-覧」画面 | <b>穿できない場合がありま</b><br>うと「研究機関」の2つ<br>う(この画面の前の画面) | <b>す。</b><br>のの単位がありま <sup>、</sup><br>の「応募単位」 | す。<br>列で確認可能です。                                                           |            |
|                                                                                     | 公募年度。                          | 配分稿题,                          | 公募名                                               | - 単位 🕢 -                                      | 「研究者」単位の場合<br>研究者の方が応募を行うことができます。                                         |            |
|                                                                                     | 2017                           | 0000<br>00法人                   | 回回回回回回回回回回回回回回回回回回回回回回回回回回回回回回回回回回回回回             | 研究者 🔹                                         | 「研究機関」単位の場合                                                               |            |
|                                                                                     | 2017                           | 0000<br>00法人                   | 0000000000000000000000000000000000000             | 研究機関・                                         | <ul> <li>研究機関の事務代表者が応募を行う公募であり、</li> <li>研究者自身から応募を行うことはできません。</li> </ul> |            |
| <ul> <li>※「研究機関」単位の応募をする</li> <li>・PC等の利用環境の確認</li> <li>パソコンのOS、ブラウザ等が動作</li> </ul> | 場合は、<br>作確認済 <del>」</del>      | 所属して<br>環境である                  | いる研究機関の事務代表<br>5ことを確認の上で応募                        | 長者もしくは事務<br>してください。                           | か担者へお問い合わせください。<br>2                                                      | )          |
| ●戻る                                                                                 |                                |                                |                                                   |                                               |                                                                           | 承諾して応募する 👂 |

- 応募を行うにあたり必要となる各種情報の入力を行います。
- ③ 【研究開発課題名】に「日本側申請様式」「1. 課題名」に記載する日本語の研究課題名を 入力してください。

※公募名等をよくご確認ください。

※研究課題名は採択者公表時に公開されます。

- ④ 「一時保存中の課題を配分機関に公開する」は【公開しない】を選択してください。
- ⑤ この画面はタブ構成になっており、タブ名称をクリックすることでタブ間を移動し情報 入力を行うことができます。

<u>「基本情報」タブの入力</u> <u>「研究経費・研究組織」タブの入力</u> <u>「個別項目」タブの入力</u>

「応募・受入状況」タブ

| 4              | 本公募は <u>安全保障貿易管理の要件化</u><br>本ページ内の入力項目「安全保障貿<br>なお、所属機関における安全保障貿  | <u>対象</u> となる公務です。(安全保障貿易管理の詳細 https://www.meti.go.jp/policy/anpo/gaiyou.html)<br>易管理」項目に記載の内容を確認し、必要に応じて回答してください。<br>易管理体制の整備が必要な場合は、本ページでの応募(申請)完了後、所属機関の事務担当等へ確認してください。 |
|----------------|-------------------------------------------------------------------|----------------------------------------------------------------------------------------------------|
| 厉              | 忘募(新規登録)                                                          |                                                                                                    |
| 応報<br>画記<br>各公 | 募を行うに当たって必要となる各種情報の<br>面はタブ構成になっており、それぞれのダ<br>タブの必要な項目をすべて入力し、「この | シスカを行います。<br>デブをクリックすると各タブでの入力機が表示されます。<br>O内容で提出」をクリックしてください。                                                                                                    |
| 提ばない           | 出する応募提案書ファイル(PDF)は「ハ<br>. メニュー「提出済の課題>課題─覧」カ                      | ☆内容提案書のプレビュー」ボタンから参照・取得できます。提出後に応募提案書ファイル(PDF)を参照・取得したい場合<br>∿ら対象の応募を選択してください。                                                                                             |
|                | 公募年度/公募名                                                          | 2025年度 / 日米泰印共同研究「AI-ENGAGE」                                                                                                    |
| 3              | 課題ID/研究開発課題名                                                      | 22億 / 100文字以内                                                                                                    |
| 4              | ー時保存中の課題を配分機関に<br>公開する ?                                          | ◎須   ○ 公開する ● 公開しない                                                                                                    |
| 5              | 基本情報研究経費・研究経                                                      | a織 個別項目 応募・受入状況                                                                                                    |
|                | 基本情報                                                              |                                                                                                    |
|                | 研究期間(西曆)                                                          | み短研究期間:1年 最長研究期間:3年            (開始)         年度から(終了)         年度まで                                                                                                    |
|                | 研究分野(主)研究の内容                                                      | Q         研究の内容を検索         クリア                                                                                                    |
|                | キーワード                                                             | 22月 キーワード 削除                                                                                                    |
|                |                                                                   |                                                                                                    |

## <u>「基本情報」タブ</u>

■ 基本情報

以下の表にしたがい、次ページも参照のうえ、情報を入力してください。

| 研究期間(開始)        | 2025(年度)                  |  |  |
|-----------------|---------------------------|--|--|
|                 | 2027(年度)                  |  |  |
| 研究期间(於丁)        | ※最大3年を想定                  |  |  |
|                 | 「研究の内容を検索」をクリックし、別画       |  |  |
| 研究分野(主・副)/研究の内容 | 面の検索から応募する提案に該当する研        |  |  |
|                 | 究分野/研究の内容を一覧から選択。         |  |  |
|                 | 1行につき1つのキーワードを記入してく       |  |  |
| 研究分野(主・副)/キーワード | ださい。必要に応じて行を追加してくださ       |  |  |
|                 | <i>ل</i> ، <sub>0</sub>   |  |  |
|                 | 「 <b>提案書参照</b> 」とご記載ください。 |  |  |
| 研究目的            | ※ここにはファイルのアップロードをし        |  |  |
|                 | ないでください。                  |  |  |
|                 | 「 <b>提案書参照</b> 」とご記載ください。 |  |  |
| 研究概要            | ※ここにはファイルのアップロードをし        |  |  |
|                 | ないでください。                  |  |  |

## 応募(新規登録)

応募を行うに当たって必要となる各種情報の入力を行います。 画面はタブ構成になっており、それぞれのタブをクリックすると各タブでの入力機が表示されます。 各タブの必要な項目をすべて入力し、「この内容で提出」をクリックしてください。

提出する応募提案書ファイル (PDF) は「応募内容提案書のプレビュー」ボタンから参照・取得できます。提出後に応募提案書ファイル (PDF) を参照・取得したい場合 は、メニュー「提出済の課題>課題一覧」から対象の応募を選択してください。

| 公募年度/公募名                    | 2025年度 / 日米豪印共同研究「AI-ENGAGE」                                       |
|-----------------------------|--------------------------------------------------------------------|
| 課題ID/研究開発課題名                | / 100文字以内                                                          |
| 一時保存中の課題を配分機関に 必須<br>公開する ? | ○ 公開する ● 公開しない                                                     |
| 基本情報研究経費・研究組織               | 個別項目 応募・受入状況                                                       |
| 基本情報                        |                                                                    |
| 研究期間(西曆) 必須                 | 最短研究期間:1年 最長研究期間:3年           (開始)         年度から(終了)           年度まで |
| 研究分野(主)研究の内容 必須             | Q 研究の内容を検索         クリア                                             |
| キーワード 必須                    | キーワード 削除                                                           |
|                             |                                                                    |
|                             | この 道加  この 道加  この  に 、 、 、 、 、 、 、 、 、 、 、 、 、 、 、 、 、 、            |
| 研究分野(副)を設定する                | ▼ 任意項目を表示                                                          |
| 研究目的                        | 1000文字以内 (次行、スペースも1文字でカウント)<br>「提案書参照」と記載                          |
|                             | あと1000文字 形式 サイズ ファイルタ                                              |
| 研究目的ファイル                    | [PDF (PD         使用禁止         第                                    |
| i                           | <b>▼</b> アップロード                                                    |
| 研究概要                        | 1000文字以内(次行、スペースも1文字でカウント)<br>「提案書参照」と記載                           |
| 名称                          | あど1000文字 あど1000文字 おどうのの文字                                          |
| 研究概要ファイル                    | [PDF (PD<br>F)] 使用禁止 参照 クリア 解除                                     |
|                             | <b>∓</b> アップロード                                                    |

■ 安全保障貿易管理

2024年度のすべての公募は安全保障管理の要件化対象となります。

(安全保障貿易管理の詳細 <u>https://www.meti.go.jp/policy/anpo/gaiyou.html</u>) 本項目に記載の内容を確認し、回答してください。

なお、本項目で「あり」と回答し、所属機関における安全保障貿易管理体制の整備が必要な 場合は、e-Rad での応募(申請)を完了後、所属機関の事務処理担当部署に確認してください。

別紙「日本側応募者への応募にあたっての注意事項」の「安全保障貿易管理について(海外 への技術漏洩への対処)」もあわせてご一読ください。

#### 安全保障貿易管理

本公募が安全保障貿易管理の要件化対象の公募で、所属する研究機関において安全保障貿易管理への対応が未整備の場合は、以下の質問に回答してください。 (該当の場合は、本応募画面上部に、本公募が安全保障貿易管理の要件化対象の公募である旨のメッセージが表示されています。 安全保障貿易管理の詳細は、次のURLから確認してください。https://www.meti.go.jp/policy/anpo/gaiyou.html)

「本公募を通じて取得した(する)貨物・技術であって、外国為替及び外国貿易法のリスト規制に該当する貨物・技術を輸出(提供)する予定又は意思はありますか。 又は、既に保有するリスト規制に該当する貨物・技術について、本事業において輸出(提供)する予定又は意思はありますか。 提供は、国外への提供に加え、非居住者への国内での提供、非居住者の強い影響を受ける居住者への国内での提供を含みます。」

なお、質問に「あり」と回答して、所属研究機関の安全保障貿易管理体制の整備状況が、未整備又は整備中である場合は、外国為替及び外国貿易法第55条の10 第1項に規定する「輸出等」又は本事業終了のいずれか早い方までの整備が必要です。また、契約時までに、所属研究機關から、安全保障貿易管理体制を構築する 旨の誓約書の提出が必要です。(体制整備状況及び誓約書提出については、所属研究機關の事務担当部署に確認してください。)

リスト規制対象貨物の輸出又は技術の提供の予定の有無 😮 🔿 あり 💿 なし

■ 基本情報-申請書類

【応募情報ファイル】

「参照」をクリックし、提出する「日本側申請様式」PDF を選択のうえ、「アップロード」 をクリックしてください。

#### ▼<u>日本側代表者(PI)は必須</u>(必要ファイル: PDF1 点)

日本側研究グループに関して「日本側申請様式」に記入し、PDF ファイルとして提出してください。

| 基本              | ☆情報-申請書類「日本                                | 側申             | 請様式」           | をここ                   | こ提出  |          |     |
|-----------------|--------------------------------------------|----------------|----------------|-----------------------|------|----------|-----|
|                 | 名称                                         |                | 形式             | サイズ                   |      | ファイル名    | 削除  |
|                 | 応募情報ファイル                                   | 必須             | [PDF(PD<br>F)] | 10MB                  |      | 参照クリア削除  |     |
|                 | テの追加                                       |                |                |                       |      | 選択行      | の削除 |
|                 | 名称                                         |                |                |                       | サイズ  | ファイル名    |     |
| 4               | NSF提出の申請書類(国際共同研究チーム<br>に米チーム含む場合は提出必須)    |                |                | [PDF (PD<br>F) ]      | 10MB |          | 除   |
| <i>参</i> 考<br>資 | 日豪印チーム申請様式(国際共同研究チー<br>ムが日豪印チームのみの場合は提出必須) |                |                | [PDF (PD<br>F) ]      | 10MB |          | 除   |
| 料               | 利害関係に関する申告書<br>ームが日豪印チームのる<br>須)           | 書 (国際)<br>みの場合 | 共同研究チ<br>合は提出必 | [Excel(XL<br>S,XLSX)] | 10MB |          | 除   |
|                 |                                            |                |                |                       |      | ▲ アップロード |     |

【参考資料】

以下に該当する場合、「(4) 各種申請様式の作成」で作成した参考資料ファイルを、アップ ロードしてください。いずれの場合も、「参照」ボタンよりファイルを選択したうえで、 必ず「アップロード」ボタンを押してください。

▼<u>国際共同研究チームに米国側チームが参加している場合</u>(必要ファイル: PDF1 点) 当該米国側研究者が NSF に提出する提案書類を1つの PDF ファイルにまとめ、ご提出 ください。米国側研究者が NSF に提出する書類と全く同じものを提出してください。

|     | 名称                                              | 形式                      | サイズ  | ファイル名                     |  |  |  |  |
|-----|-------------------------------------------------|-------------------------|------|---------------------------|--|--|--|--|
|     | NSF提出の申請書類(国際共同研究チーム<br>に米チーム含む場合は提出必須)         | [PDF (PD<br>F) ]        | 10MB | 参照         クリア         削除 |  |  |  |  |
| 参考資 | 日豪印チーム申請様式(国際共同研究チー<br>ムが日豪印チームのみの場合は提出必須)      | [PDF (PD<br>F) ]        | 10MB | 参照         クリア         削除 |  |  |  |  |
| 料   | 利害関係に関する申告書(国際共同研究チ<br>ームが日豪印チームのみの場合は提出必<br>須) | [Excel (XL<br>S,XLSX) ] | 10MB | <b>参照 クリア</b> 削除          |  |  |  |  |
|     | דע איז איז איז איז איז איז איז איז איז איז      |                         |      |                           |  |  |  |  |

### ▼国際共同研究チームに米国側チームが参加していない場合

### (必要ファイル: PDF1 点+Excel1 点)

指定の様式「日豪印チーム申請様式」のガイドラインにしたがって提案内容を英語で記載した書類を作成し、1つの PDF ファイルにまとめたうえで、提出してください。 あわせて、各国参加研究者の利害関係に関する申告書「Collaborators and Other Affiliations Template」(COA template)を1つの Excel ファイルにまとめて提出してください。

|     | 名称                                              | 形式                    | サイズ  | ファイル名                     |
|-----|-------------------------------------------------|-----------------------|------|---------------------------|
| 4   | NSF提出の申請書類(国際共同研究チーム<br>に米チーム含む場合は提出必須)         | [PDF (PD<br>F) ]      | 10MB | 参照         クリア         削除 |
| 参考資 | 日豪印チーム申請様式(国際共同研究チー<br>ムが日豪印チームのみの場合は提出必須)      | [PDF (PD<br>F) ]      | 10MB | 参照         クリア         削除 |
| 料   | 利害関係に関する申告書(国際共同研究チ<br>ームが日豪印チームのみの場合は提出必<br>須) | [Excel(XL<br>S,XLSX)] | 10MB | 参照         クリア         削除 |
|     |                                                 |                       |      | ▼ アップロード                  |

### <u>「研究経費・研究組織」タブ</u>

■ 研究経費

以下の表に従い【2. 年度別経費内訳】を記入してください。

※【1. 費目ごとの上限と下限】をご確認ください。

- ※「基本情報」タブの【基本情報/研究期間】を先に入力しないと、年度別の研究費入 力が出来ません。
- ※【2. 年度別経費内訳】の枠は、「基本情報」タブで入力した研究期間に応じて表示されます。3年度目以降の枠が隠れている場合がありますので、表示させるには、横スクロールバーを右に移動させてください。

|      | 「日本側申請様式」「6.予算計画」の日本側チーム全体の合計額     |
|------|------------------------------------|
| 直接経費 | (年度毎に <u>千円単位</u> )。               |
|      | ※間接経費を含めた金額としてください。                |
|      | <u>全年度"0"(千円)</u> 。                |
|      | ※システムの都合上0円にしてください。                |
|      | ※実際には委託研究契約に基づき、原則として大学等は直接経費      |
| 開位奴弗 | の 30%、それ以外は 10%(ただし中小企業は 20%)を上限とす |
| 间按腔質 | る間接経費を直接経費に合算し委託研究費として研究機関に        |
|      | 支払います。間接経費についての詳細は公募要領別紙「日本側       |
|      | 応募者への応募に当たっての注意事項」を「5.12 間接経費につ    |
|      | いて」ご参照ください。                        |

| 基本情報            | 報                  | 研究経費・研究組織                             | 個別項目 応募・5               | 受入状況         |        |  |  |  |
|-----------------|--------------------|---------------------------------------|-------------------------|--------------|--------|--|--|--|
| 研究経費            | 費                  |                                       |                         |              |        |  |  |  |
| 年度ごとの<br>「1.費目ご | ○経費の登録₹<br>〔との上下限〕 | を行います。<br>  を確認しながら、「2.年              | <u> 寛別経費内訳」を入力してくださ</u> | U.,          |        |  |  |  |
| 1.費目こ           | ことの上限と             | 下限                                    |                         |              |        |  |  |  |
| 上限 下限           |                    |                                       |                         |              |        |  |  |  |
| 直接経             | 費                  |                                       |                         | 60,000,000 円 | (設定なし) |  |  |  |
| 間接経             | 費                  |                                       | (設定なし)                  |              |        |  |  |  |
| 2.年度別           | 別経費内訳              |                                       |                         |              |        |  |  |  |
| 7               | 目取力                | 中項目                                   | 2025年度                  | 2026年度       | 合計     |  |  |  |
| 直接<br>経費        | 直接経<br>費           | ここでは「研究費<br>総額(間接経費を<br>含む)」を入力<br>必須 | ,000 円                  | ,000 円       | - O 円  |  |  |  |
|                 | 小语+                |                                       | 0円                      | 0 円          | 9 0円   |  |  |  |
| 間接経             | 費                  | 間接経費(ここで<br>は「0」を入力)<br>必須            | ,000 円                  | ,000 F       | 3 0円   |  |  |  |
|                 |                    | 合計                                    | 0 ,000 円                | 0 ,000 円     | 0円     |  |  |  |
|                 |                    |                                       | <                       | •<br>•       | •      |  |  |  |

■ 研究組織

以下の表にしたがい、次ページの図も参照しながら【2.研究組織情報の登録】を記入してください。

- 本応募に関する研究代表者の情報を入力します。別途 JST と委託研究契約を締結する予 定の共同研究グループがある場合はその研究組織情報を入力します。主たる共同研究者 (Co-PI、各共同研究グループのリーダー)の氏名、所属研究機関を入力してください。
- ※エフォートは、提案が採択されると想定して全仕事時間を 100 とした場合の、提案研究 の時間の割合を入力してください。
- ※Co-PI が存在する研究体制の場合は、画面下方の【行の追加】をクリックして現れる欄 に入力してください。
- ※Co-PIの e-Rad への登録が募集締切までに間に合わない場合は、暫定的に研究代表者に 合算してください。応募完了後、入力のできなかった Co-PIの研究者情報を速やかにお 問い合わせ先(ai-engage@jst.go.jp)までご連絡ください。

<sup>※【1.</sup>申請額(初年度)の入力状況】の「差額」が0でない場合、エラーとなります。

|              | 複数の研究機関、部局に所属している場合は、研究を行う機関・        |  |  |  |  |
|--------------|--------------------------------------|--|--|--|--|
| 研究機関         | 部局を選択してください。                         |  |  |  |  |
| 専門分野         | ごく簡単に入力してください。                       |  |  |  |  |
| 举任 正但左日日     | 内容が正しいことを確認し <b>チェックボタンをクリック</b> してく |  |  |  |  |
| 字位・取得年月日<br> | ださい。                                 |  |  |  |  |
| 役割分担         | 「PI」または「Co-PI」を記入                    |  |  |  |  |
|              | 「日本側申請様式」「6. 予算計画」の「支出内訳(日本側チーム      |  |  |  |  |
|              | 研究グループ別)」に記載の"研究代表者(PI)または主たる共同      |  |  |  |  |
| 直接経費         | 研究者(Co-PI)グループにおける初年度(2025 年度)の研究費"  |  |  |  |  |
|              | <u>(千円単位)</u> 。                      |  |  |  |  |
|              | ※間接経費を含めた金額としてください。                  |  |  |  |  |
| 間接経費         | <u>"0"(千円)</u> を入力。                  |  |  |  |  |
|              | エフォートは、提案が採択されると想定して全仕事時間を100        |  |  |  |  |
|              | とした場合の、提案研究の時間の割合を入力してください。          |  |  |  |  |
|              | 「日本側申請様式」の「他制度での助成等の有無」と同値にし         |  |  |  |  |
|              | てください。                               |  |  |  |  |

### 応募(新規登録)

広募を行うに当たって必要となる各種信頼の入力を行います。 画面はタブ構成になっており、それぞれのタブをクリックすると各タブでの入力機が表示されます。 各タブの必要な項目をすべて入力し、「この内容で提出」をクリックしてください。

提出する応募提案書ファイル(PDF)は「応募内容提案書のプレビュー」ボタンから参照・取得できます。提出後に応募提案書ファイル(PDF)を参照・取得したい場合 は、メニュー「提出済の課題>課題一覧」から対象の応募を選択してください。

| 課題ID                       | /研究開発調                                             | 題名                                      | 必須                  | / <del>7</del> 7ト       |                                      |                                    |                        |             |       |      |
|----------------------------|----------------------------------------------------|-----------------------------------------|---------------------|-------------------------|--------------------------------------|------------------------------------|------------------------|-------------|-------|------|
| 一時保存<br>公開する               | 存中の課題を<br>る <b>?</b>                               | 配分機関に                                   | 必須                  | 〇 公開する                  | 5 💿 公開                               | しない                                |                        |             |       |      |
| 基本情                        | 報                                                  | 研究経費・研究組                                |                     | 個別項目                    | 応募・受                                 | 入状况                                |                        |             |       |      |
| H究経                        | 費                                                  |                                         |                     |                         |                                      |                                    |                        |             |       |      |
| 度ごとの<br>1 巻回 -             | D経費の登録                                             | を行います。                                  | [2 年                | <u>帝则终</u> 海内识!太        | 3 カレアイださい                            | ``                                 |                        |             |       |      |
|                            | でとの上門風                                             |                                         | 12.4                | 96777992932739A3 ~C     |                                      | / *e                               |                        |             |       |      |
| . ADC                      |                                                    | _ 1°98                                  |                     |                         | 上周                                   | R                                  |                        | 下限          |       |      |
| 直接経                        | 査                                                  |                                         |                     |                         |                                      | 60,000,000 円                       |                        |             | (設)   | 定なし) |
| 間接経                        | 費                                                  |                                         |                     |                         |                                      | (設定なし)                             |                        |             |       |      |
| 2.年度)                      | 別経費内訳                                              |                                         |                     |                         |                                      |                                    |                        |             |       |      |
| 7                          | 大項目                                                | 中項目                                     | 立曲                  | 2025                    | 年度                                   | 2026年度                             |                        | 合           | ≣t    |      |
| 直接<br>経費                   | ここでは「研究費<br>直接経<br>直接経<br>費<br>合む)」を入力<br>経費<br>の第 |                                         | 九日<br>曹を<br>力<br>必須 |                         | ,000 円                               | ,000 F                             | 9                      |             |       | 0円   |
|                            | 小計                                                 |                                         |                     | 0 円                     |                                      | 0 F                                | 9                      | 0 F         |       |      |
| 間接絡                        | 査                                                  | 間接経費(こ<br>は「0」を入力                       | こで<br>J)<br>必須      | ,000 円                  |                                      | ,000 F                             | 9                      | 0 F         |       |      |
|                            |                                                    |                                         | 合計                  | 4                       | 0 ,000 円                             | 0 000, 0                           |                        |             | 0円    |      |
| TH 20%                     | 848                                                |                                         |                     |                         |                                      |                                    |                        |             |       |      |
| <b>1.申請</b><br>「1.申<br>ここで | <b>椿額 (初年度</b> )<br>靖額 (初年度<br>え力した各動              | <b>٤)の入力状況</b><br>度)の入力状況」を<br>間の金額の計は、 | を確認した<br>上記の        | ながら、「2.研究<br>「研究経費」の「   | 組織情報の登録」<br>2.年度別経費内部                | の各費目を入力してください。<br>RJ で入力した各費目の初年度の | D金額と一致す                | するように入力     | してくだる | ±u.  |
|                            |                                                    |                                         |                     | 初年度の申                   | 請額                                   | 研究者ごとの金額合計                         |                        | 差額          |       |      |
| 直接                         | 経費                                                 |                                         |                     |                         | 0円                                   |                                    | 0円                     |             |       | 0円   |
| 間接                         | 経費                                                 |                                         |                     |                         | 0円                                   |                                    | 0円                     |             |       | 0円   |
| <b>2.研</b> 算に<br>課題に       | 名組織情報の                                             | <b>D登録</b><br>ンバーと、研究メ)                 | ンバーご                | との研究経費初年                | 寝を入力してく!                             | こさい。研究経費は、上の表の                     | 「研究者ごと」                | の金額合計」に     | 反映され  | ます。  |
| <b>B</b> 1                 | 行の追加                                               |                                         |                     |                         |                                      |                                    |                        | G           | ] 選択行 | の削除  |
| 研<br>を                     | 究者<br>検索 日                                         | 研究者番号<br>生年月日<br>〔名(年齢)                 | 5<br>1              | 研機関<br>部局<br>蔵/職階<br>必須 | 専門分野<br>学位・取得年<br>日・大学<br>役割分担<br>必須 | 月 直接経費<br>閣接経費 ?                   | エフォ<br>ート<br>(%)<br>必須 | 間覧・<br>編集権限 | 削除    | 移動   |
|                            | ſ                                                  | t表者                                     | <del>7</del> 2N     | 研究機関0 🗸                 | □ 博± (博                              | ±,000 I                            |                        |             |       |      |

#### 「個別項目」タブ

日本側研究代表者(PI)の情報を入力してください。「日本側申請様式」の「2.日本側研究代 表者」の記載と一致させ、日本語で入力してください。

画面にしたがって入力してください。入力項目名の?マークにカーソルを乗せると入力へ ルプが表示されます。

■ 個別項目タブ入力にあたっての注意点

・【確認】と記載された項目に関しては内容をよく確認の上、チェックボタンをクリック してください。

・研究倫理教育に関するプログラムについては、公募要領別紙「日本側応募者への応募に あたっての注意事項」第5章「研究倫理教育に関するプログラムの受講・修了について」 をご参照ください。

#### 「応募・受入状況」タブ

e-Rad への入力作業は不要です。

※「日本側申請様式」の「他制度での助成等の有無」に記載してください。

| 基本情報研究経                | 費・研究組織 個別項目                             | 応募 · | 受入状況     |              |                                           |
|------------------------|-----------------------------------------|------|----------|--------------|-------------------------------------------|
| 応募・受入状況                |                                         |      |          |              |                                           |
| 研究者氏名                  |                                         | 入力   | ▼<br>」不要 |              |                                           |
| 本応募での役割                | 研究代表者                                   |      |          |              |                                           |
| (1)応募中の研究費             |                                         |      |          |              |                                           |
| 配分機関名<br>事業名<br>(研究期間) | 公募名<br>研究開発課題名<br>(研究代表者氏名<br>/研究代表機関名) | 役割   | 応募中の研究経費 | エフォート<br>(%) | 研究内容の相違点及び他の<br>研究費に加えて本応募研究<br>課題に応募する理由 |

(6) 研究提案の提出

① 入力内容を十分に確認のうえ、画面右下の【この内容で提出】をクリック。

| 応募(新規登録)                                                                                                    |
|----------------------------------------------------------------------------------------------------|
| 応募を行うに当たって必要となる各種情報の入力を行います。<br>画面はタブ構成になっており、それぞれのタブをクリックすると各タブでの入力欄が表示されます。<br>各タブの必要な項目をすべて入力し、「この内容で提出」をクリックしてください。 |
| 提出する応募提案書ファイル(PDF)は「応募内容提案書のプレビュー」ボタンから参照・取得できます。提出後に応募提案書ファイル(PDF)を参照・取得したい場合<br>は、メニュー「提出済の課題>課題一覧」から対象の応募を選択してください。  |
| 公募年度/公募名                                                                                                    |
| 課題ID/研究開発課題名 <u>必須</u> 25681298 / テスト                                                                                   |
| 時保存中の課題を配分機関に                                                                                                    |
|                                                                                                    |
| 基本情報                                                                                                    |
| 研究期間(西暦)          み須            後須          後須            (開始)           2025         年度から(終了)             年度まで         |
| 研究分野(主)     研究の内容     必須     農業環境工学、農業情報工学     Q     研究の内容を検索     クリア                                                   |
| キーワード 必須 キーワード 削除                                                                                                    |
|                                                                                                    |
| □ · · · · · · · · · · · · · · · · · · ·                                                                                 |
| 研究分野(副)を設定する ▼ 任意項目を表示                                                                                                  |
| ● 戻る 以前の課題をコピー 目、一時保存 □ 応募内容提案書のプレピュー この内容で提出 >                                                                         |

② 下記の画面が表示されるので OK をクリック。

(実行が完了するまでに時間がかかる場合があります)。

| 質問 |                                                                                                    | : |
|----|----------------------------------------------------------------------------------------------------|---|
| ?  | 「応募内容提案書のプレビュー」ボタンを押下して応募内容をPDFで確認<br>しましたか?<br>OKを押下すると提出を完了し、対象者にメールが送信されます。登録前<br>に入力内容を確認するには、キャンセルを押下して登録画面に戻ってくだ<br>さい。 | * |
|    | キャンセルOK                                                                                                    |   |

提出が完了すると、「応募の提出完了」というメッセージが表示されます。これで研究提案 書は JST へ提出されたことになります。提出後は、下記「応募情報状況の確認」の通り、正 常に応募が完了していることを確認してください。

なお、AI-ENGAGEでは、e-Radによる所属機関の承認は必要としません。

| ■ エラーについ | T |
|----------|---|
|----------|---|

e-Radの入力規則に合致しない箇所がある場合、入力画面最上部及び当該項目にエラーメッセージが表示されます。

問題箇所を含むタブおよび当該項目に×マークが表示されますので、メッセージにした がって修正してください。

# 応募(新規登録)

応募を行うに当たって必要となる各種情報の入力を行います。 画面はタブ構成になっており、それぞれのタブをクリックすると各タブでの入力機が表示されます。 各タブの必要な項目をすべて入力し、「この内容で提出」をクリックしてください。

提出する応募提案書ファイル (PDF) は「応募内容提案書のプレビュー」ボタンから参照・取得できます。提出後に応募提案書ファイル (PDF) を参照・取得したい場合 は、メニュー「提出済の課題>課題一覧」から対象の応募を選択してください。

| 公募年度/公募名                  | 4            |      | 2025年度 / 日米泰印共同研究「AI-ENGAGE」                                                                                                    |
|---------------------------|--------------|------|----------------------------------------------------------------------------------------------------|
| 課題ID/研究開発                 | 轮課題名         | 必須   | / 〒スト                                                                                                    |
| 一時保存中の課題<br>公開する <b>?</b> | 夏を配分機関に      | 必須   | ○ 公開する ● 公開しない                                                                                                    |
| ×<br>基本情報                 | 研究経費・研       | f究組織 | 個別項目応募・受入状況                                                                                                    |
| 基本情報                      |              |      |                                                                                                    |
|                           |              |      |                                                                                                    |
| ★ 研究期間(西                  | []][晉]       | 必須   | ★ エラー<br>研究期間・年度(開始)が入力されていません。研究期間・年度(開始)を入力してく<br>ださい。<br>研究期間・年度(終了)が入力されていません。研究期間・年度(終了)を入力してく<br>ださい。                                                                                                    |
| 🗴 研究期間(西                  | 9曆)          | 必須   | <ul> <li>※ エラー         研究期間・年度(開始)が入力されていません。研究期間・年度(開始)を入力してく         ださい。         研究期間・年度(終了)が入力されていません。研究期間・年度(終了)を入力してく         ださい。</li> <li>最短研究期間:1年 最長研究期間:3年         (開始) 年度から(終了) 年度まで         年度から(終了) 年度まで       </li> </ul> |
| 研究期間(西<br>研究分野(主)         | 明暦)<br>研究の内容 | 必須   | <ul> <li>ズラー     研究期間・年度(開始)が入力されていません。研究期間・年度(開始)を入力してください。     研究期間・年度(終了)が入力されていません。研究期間・年度(終了)を入力してください。</li> <li>最短研究期間:1年 最長研究期間:3年     (開始) 年度から(終了) 年度まで     </li> <li>Q 研究の内容を検索 クリア</li> </ul>                                 |

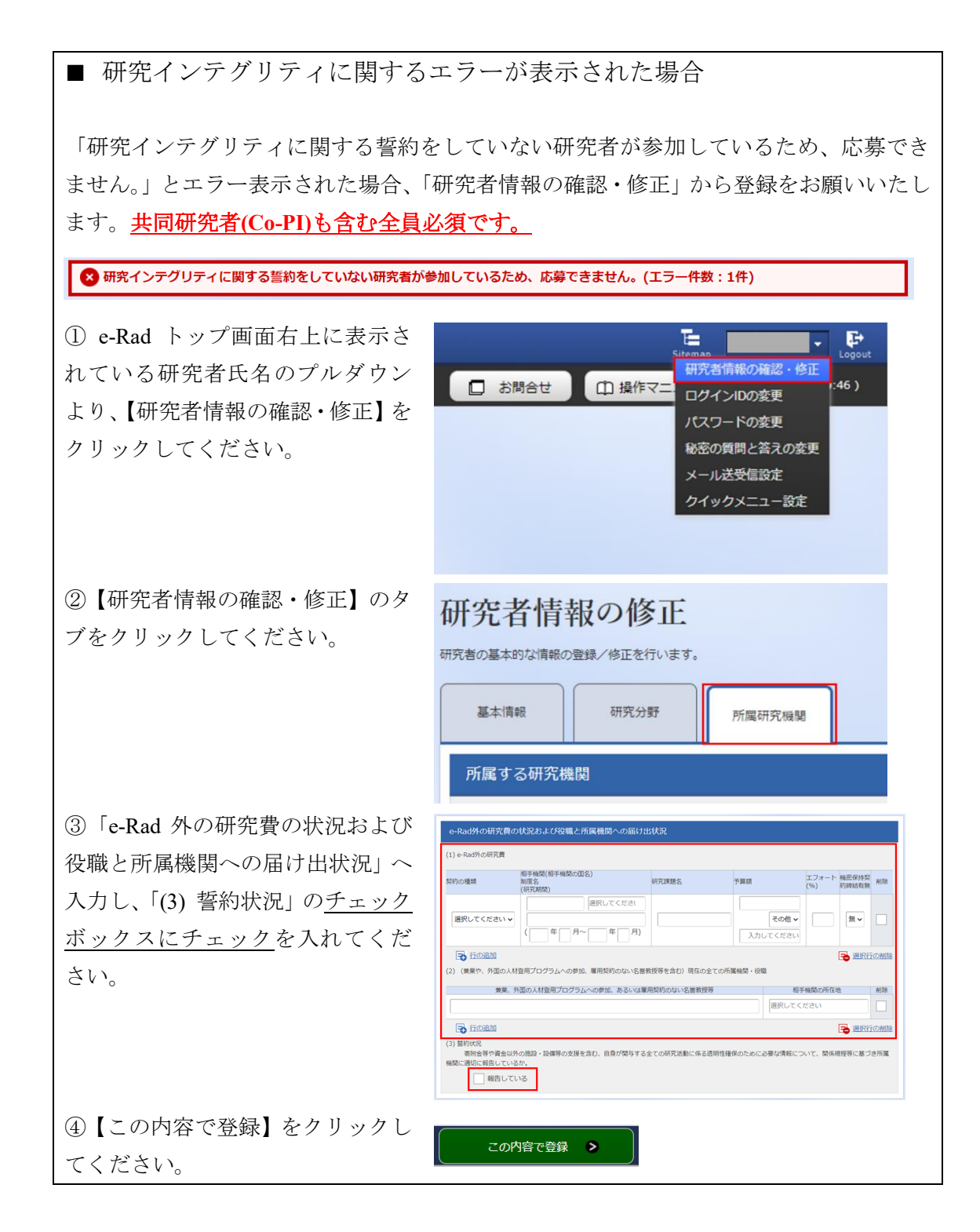

■ 応募情報状況の確認

クイックメニュー【提出済の研究課題の管理】から、提出課題の申請の種類(ステータス) を確認してください。正常に提出されていれば、ステータスが「配分機関処理中 申請 中」と表示されます(e-Rad の処理によるタイムラグが生じる場合があります)。

<u>募集締切日時までに「配分機関処理中 申請中」にならない研究提案は無効</u>です。正しく 操作しているにも関わらず、「配分機関処理中 申請中」にならなかった場合は、必ず募 集締切日時までに本資料 p.2、または募集要項の巻末に記載のお問い合わせ先までご連絡 ください。募集締切後にご連絡いただいた場合は応募未提出と見なし、理由の如何を問わ ず、審査の対象にはいたしません。

| (西暦)     #KM210     研究開発課題名     採択番号     研究代表者     *     (ステー<br>タス)     実績報告     ウン<br>ロー<br>ド       2025     25681298     日米豪印共同研究「AI-ENG<br>AGE」     25681298     テスト研究機関00<br>1     応募<br>中     配分機<br>関処理<br>中     申請可能な<br>手続きへ     ・ | 課題年度 | 課題ID     | 公募名                     | 応募番号     | 研究機関名          | 課題 | 申請の<br>種類   | 編集/各種申請、<br>実績報告 | 応募<br>内容<br>提案 |
|----------------------------------------------------------------------------------------------------|------|----------|-------------------------|----------|----------------|----|-------------|------------------|----------------|
| 2025     25681298     日米豪印共同研究「AI-ENG<br>AGE」     25681298     テスト研究機関00     応募<br>中     配分機<br>関処理<br>中       デスト     -     -     -     -     -     -                                                                                      | (西暦) | BARRID   | 研究開発課題名                 | 採択番号     | 研究代表者          | 状態 | (ステー<br>タス) |                  | ロー<br>ド        |
|                                                                                                    | 2025 | 25681298 | 日米豪印共同研究「AI-ENG<br>AGE」 | 25681298 | テスト研究機関00<br>1 | 応募 | 配分機<br>関処理  | 申請可能な            | L              |
|                                                                                                    | 2025 | 23001290 | 코고노                     | -        |                | 中  | 中 申請中       | 手続きへ             |                |

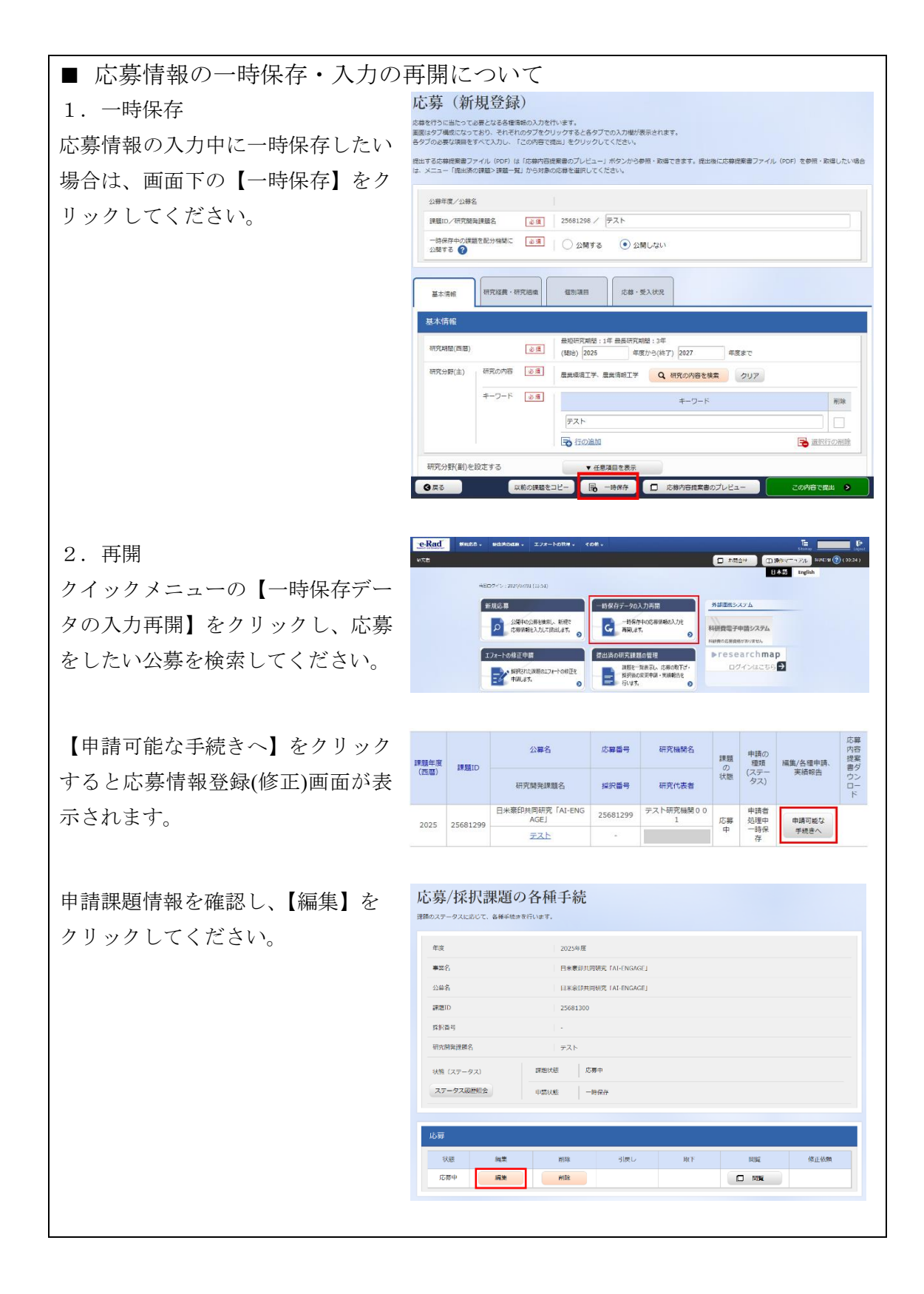

■ 提出した応募情報の修正「引き戻し」について 募集締切前日までは、研究提案を引き戻して修正することができます。

eRad 新規応分。 提出済の課題。 エフォートの管理。 その他。

新規応募

※募集締切当日は「引き戻し」を行わないようにしてください。

ane s

クイックメニューの【提出済 の研究課題の管理】をクリッ クしてください。

提出した課題を検索し、【申 請可能な手続きへ】をクリッ ク。

「応募/採択課題の各種手続き」画面が表示されたら、【引戻し】ボタンをクリックしてください。

引戻しが完了すると、提案は 「一時保存」の状態になりま す。一時保存からの再入力に ついては、「応募情報の一時 保存・入力の再開について」 を参照。

公募名 応募番号 研究機関名 内提書ウロド 申請の 種類 課題 編集/各種申請 課題年度 (西曆) 課題ID の状態 (ステー タス) 研究開発課題名 採択番号 研究代表者 25681298 テスト研究機関00 日米豪印共同研究「AI-ENG AGE」 配分機 関処理 中 申請中 応募中 申請可能な 手続きへ L 2025 25681298 テスト

課題を一覧表示し、応募の取下げ・ 提択後の変更申請・実績報告を 行います。 ●

一時保存データの入力再開

○ 公開中の公募を検索し、新規で 広募損報を入力して提出します。 ●

エフォートの修正申請 提出済の研究課題の管理

#祝された川期のエフォートの校正を 申請します。 1 お粉合は (二)

科研費電子申請システム

▶researchmap

0

| 年度          | 2025年度   |                  |    |    |      |
|-------------|----------|------------------|----|----|------|
| <b>車要</b> 名 | 日米茶印料    | TALENCACE        |    |    |      |
| 4-M-C       | 口木永中六日   | UNTR, TAI-ENGAGE |    |    |      |
| 公募名         | 日米豪印共    | 司研究「AI-ENGAGE」   |    |    |      |
| 課題ID        | 25681298 |                  |    |    |      |
| 採択番号        | -        |                  |    |    |      |
| 研究開発課題名     | テスト      |                  |    |    |      |
| 状態(ステータス)   | 課題状態応    | 募中               |    |    |      |
| ステータス履歴照会   | 申請状態 申   | 請中               |    |    |      |
|             |          |                  |    |    |      |
| 忘募          |          |                  |    |    |      |
| 状態 編集       | 1 削除     | 引戻し              | 取下 | 間覧 | 修正依賴 |
|             |          |                  |    |    |      |

■ 研究提案の JST による受理 申請を完了するためには、相手国側研究者から相手国側対応機関への申請を行う等、別途 必要な手続きが設定されています。詳しくは公募要領本紙をご確認ください。 公募期間終了後、応募書類に不備がないこと、応募要件を満たしていること、相手国でも 応募がなされていることを確認したうえで、応募が正式に受理されます。 正式に受理されると、応募課題情報の状況が「受理済」に変わります。 (相手国側との調整で「受理済」になるまで応募後数ヶ月要する場合があります。) 応募 内容提案 公募名 応募番号 研究機関名 申請の 課題 課題年度 種類 編集/各種申請、 課題ID 書ダ の状態 (ステー タス) (西暦) 実績報告 ウン 研究開発課題名 採択番号 研究代表者 0-5 日米豪印共同研究「AI-ENG テスト研究機関00 25681299 AGE 1 応募 申請可能な 25681299 受理済 . 2025 済 手続きへ テスト \_

以上